## How to use DataStudio for friction measurements

#### Physics 23 Lab O3

#### Missouri University of Science and Technology

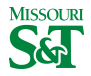

Physics 23 (MS&T)

#### DataStudio icon on desktop

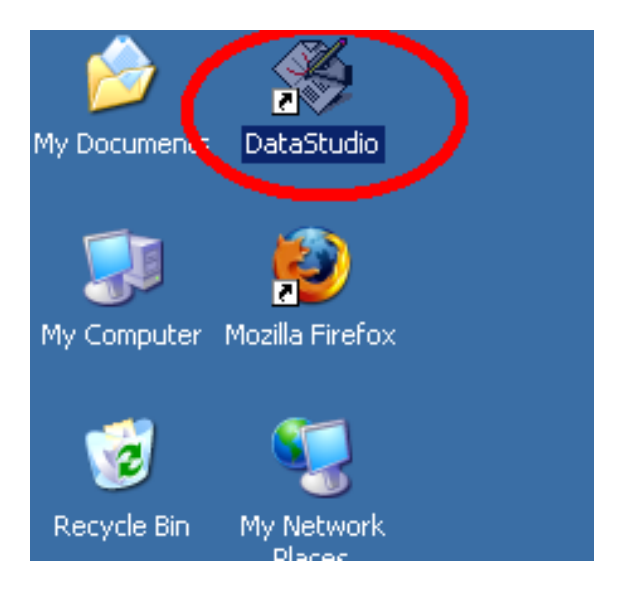

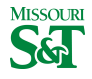

Physics 23 (MS&T)

Lab O3 2 / 13

# Create Experiment

| StataStudio               |                                                                                                |                   |              |
|---------------------------|------------------------------------------------------------------------------------------------|-------------------|--------------|
| 🕂 Summary 📼 Setup 🕞 Start | STOP 00:00.0                                                                                   |                   |              |
| ⊕ ⊞ Displays     ↓        | Vectorie to DataStudio<br>Webcome to DataStudio<br>How would you like to<br>Open Activity<br>U | o use DataStudio? | X<br>ISSOURI |
| Physics 23 (MS&T)         | How to use DataStudio                                                                          | Lab Oi            | 3 3 / 13     |

## Left-click input A; select "Force Sensor (student)"

|                          |              |                                                                                                    |                            |                  | × |
|--------------------------|--------------|----------------------------------------------------------------------------------------------------|----------------------------|------------------|---|
| Add Sensor or Instrument | Setup Timers | Calibrate Sensors                                                                                                    | Sampling Options           | Choose Interface |   |
| mmm                      |              | Choose sensor o                                                                                                    | or instrument              |                  | 2 |
| Science Workshop * 750   | <b>600</b>   | Acceleration                                                                                                    | n Sensor<br>ide Gas Sensor |                  | - |
| Click any channel to a   | dd a sensor. | *Q_ Charge Sen:<br>≇E Colorimeter<br>℃ Conductivity                                                                        | sor<br>Sensor              |                  |   |
|                          |              | T Cullent Sensor<br>Depth Sensor<br>Cullent Sensor<br>Cullent Sensor<br>Cullent Sensor<br>Cullent Sensor<br>Cullent Sensor | or<br>xygen Sensor         |                  |   |
|                          |              | °Q_ Electrometer                                                                                                    | r (Basic)<br>rm<br>pr      |                  |   |
|                          |              | K Heart Rate S                                                                                                    | or (Student)               |                  |   |
|                          |              |                                                                                                    |                            |                  |   |

## Calibrate Force

| 📟 Experiment Setup       |              |                   |                         |       |
|--------------------------|--------------|-------------------|-------------------------|-------|
| Add Sensor or Instrument | Setup Timers | Calibrate Sensors | Sampling Options        | Choo  |
|                          |              |                   |                         |       |
|                          | Force Sensor | (Student)         |                         | (     |
| Measurements             |              |                   | Sample Rate             |       |
| Visibility, Name         | l            | Jnit of Measure   | 10 - Hz                 |       |
| 🔲 <u>Voltage,</u> ChA    | V            | 7                 |                         | )(    |
| Force, Ch A              | N            | <b>_</b>          | Sensor Sampling Options |       |
| Physics 23 (MS&T)        | How to u     | ise DataStudio    | Lab O3                  | 5 / 1 |

#### Calibrate with no mass

| it Setup                 | Calibrate Sensors                                                                                                    | X                                           |
|--------------------------|----------------------------------------------------------------------------------------------------|---------------------------------------------|
| or Instrument Setup Ti   | Sensor, Measurement, Unit<br>Force Sensor (Student)                                                                        |                                             |
|                          | Force, Ch A (N)  Calibrate all similar measurements simultan  Previous Calibration  Slope  0.17500 V/N                     | Offset                                      |
| L <sup>F</sup>           | Present Sensor Measurement 0.0031730 N                                                                                     | 0.041276 V                                  |
| nts                      | Calibration Type<br>© 2 Point (Adjust Slope and Offset)<br>© 1 Point (Adjust Offset Only)<br>© 1 Point (Adjust Slope Only) |                                             |
| , ChA<br>ChA<br>NO MASS: | Calibration Point 1<br>Standard Value                                                                                      | Sensor Value Read From Sensor               |
|                          | Calibration Point 2<br>Standard Value<br>2.45 N                                                                            | Sensor Value Read From Sensor<br>-0.23843 V |
|                          | New Calibration<br>Slope<br>-0.11431 V/N                                                                                   | 0/fset<br>0.041639 V                        |
| Physics 23 (MS&T)        | How to use DataStudie                                                                                                    | OK Cancel                                   |

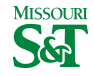

# Calibrate with 250 grams

| Science Workshop* 759 | Calibrate Sensors                                                                           | X                             |  |
|-----------------------|---------------------------------------------------------------------------------------------|-------------------------------|--|
|                       | Sensor, Measurement, Unit                                                                   |                               |  |
| Contraction of the    | Force Sensor (Student)                                                                      |                               |  |
|                       | Force, Ch A (N)                                                                             |                               |  |
|                       | Calibrate all similar measurements simultaneously.                                          |                               |  |
|                       | Previous Calibration                                                                        |                               |  |
| J                     | Slope 0.11421 V/N                                                                           | Offset                        |  |
| Measurements          |                                                                                             | 0.041033 *                    |  |
| Visibilitu Name       | Present Sensor Measurement                                                                  |                               |  |
| Voltage, ChA          | 0.0020050 N                                                                                 | 0.041410 V                    |  |
| Force, Ch A           | Calibration Type                                                                            |                               |  |
|                       | <ul> <li>2 Point (Adjust Stope and Urrset)</li> <li>1 Point (Adjust Offset Only)</li> </ul> |                               |  |
|                       | C 1 Point (Adjust Slope Only)                                                               |                               |  |
|                       | Calibration Point 1                                                                         |                               |  |
|                       | Standard Value                                                                              | Sensor Value Read From Sensor |  |
|                       | 0 N                                                                                         | 0.041639 V                    |  |
|                       | Calibration Point 2                                                                         |                               |  |
| MASS of               | standard Value                                                                              | Sensor Value Read From Sensor |  |
| 250grams              | 2.4500 N                                                                                    | -0.23843 V                    |  |
| -                     | New Calibration                                                                             |                               |  |
|                       | Slope                                                                                       | Offset                        |  |
|                       | -0.11431 V/N                                                                                | 0.041639 V                    |  |
|                       |                                                                                             |                               |  |
|                       |                                                                                             | UK Cancel                     |  |
| AC 0 T)               | 11 D                                                                                        |                               |  |

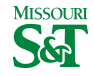

Physics 23 (MS&T)

Lab O3

## Graph

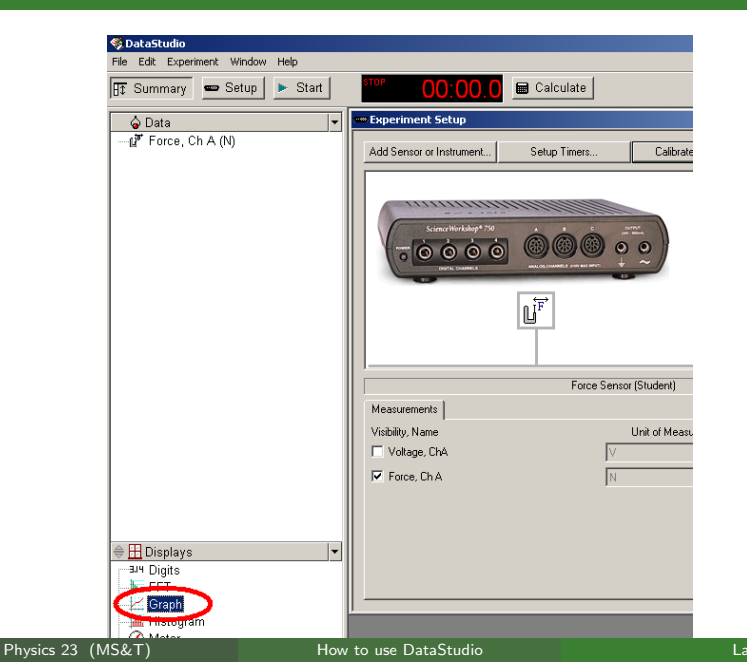

Lab O3 8 / 1

MISSOURI

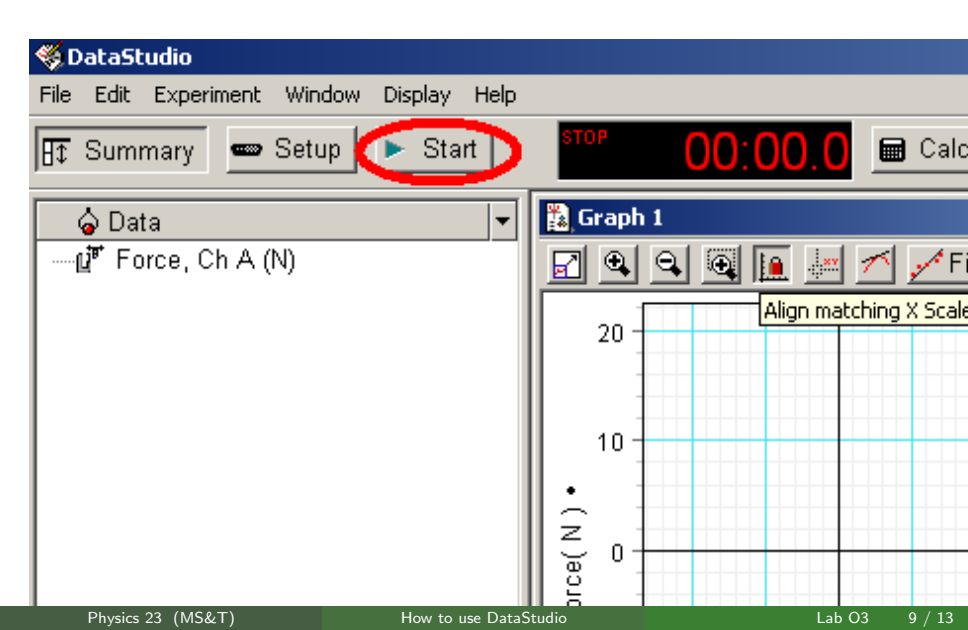

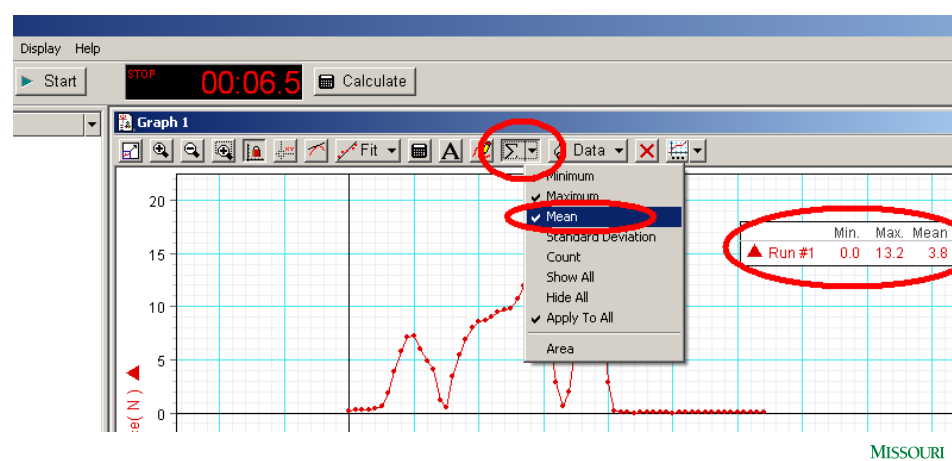

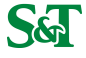

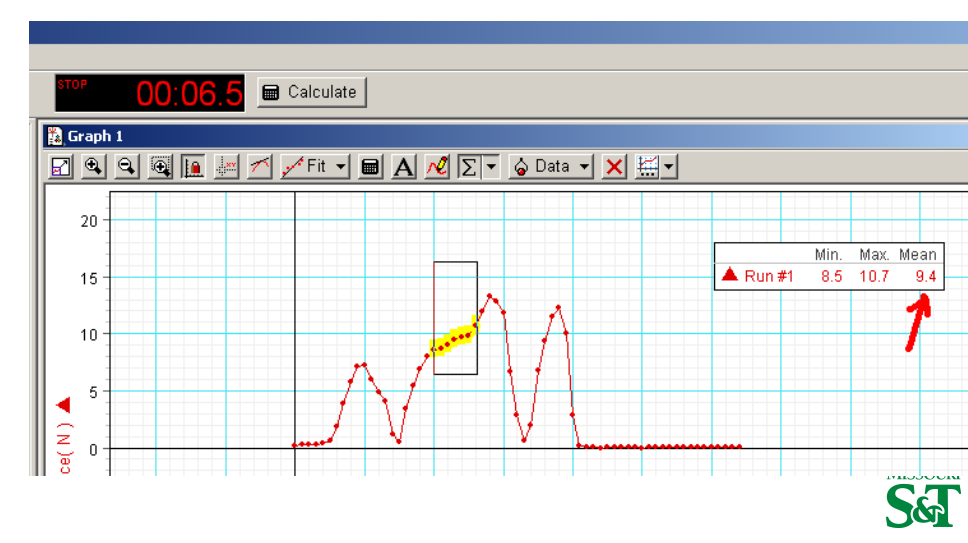

## $F_{static}$ and $F_{kinetic}$ : good data

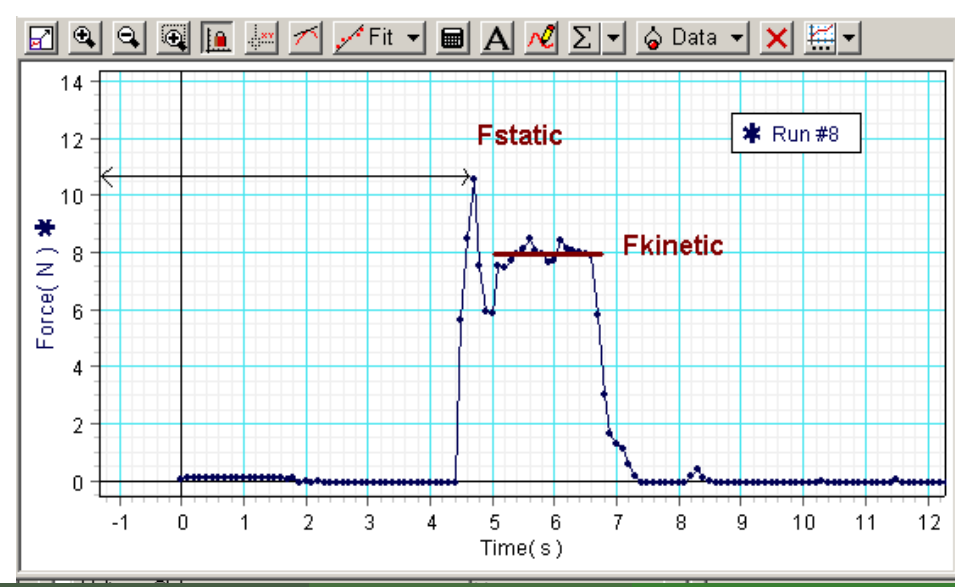

Physics 23 (MS&T)

#### Example of useless data

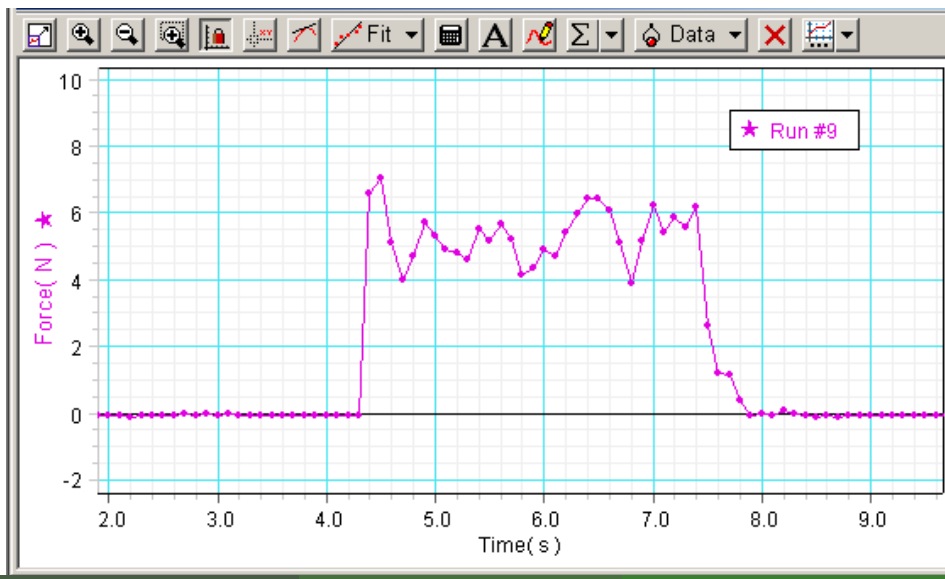

Physics 23 (MS&T)

How to use DataStudio